## CADASTRO PESSOA JURÍDICA - parte 3

**ATENÇÃO**: Todos os documentos anexados deverão ser assinados digitalmente no sistema eletrônico da Prefeitura do Recife.

|                                                       | Anexar documentação                                     |                                                                                          |                                                     |
|-------------------------------------------------------|---------------------------------------------------------|------------------------------------------------------------------------------------------|-----------------------------------------------------|
|                                                       | Contrato Social e suas alterações *<br>Selecionar anexo | 1. Adicione os documentos<br>solicitados, digitalizados en<br>formato PDE                | 1                                                   |
|                                                       | Cadastro Nacional de Pessoa Jurídica (CNPJ) *           | (frente e verso) e assine-os p<br>meio de certificado digital<br>correspondente a pessoa | or                                                  |
|                                                       | Informar código para conclusão do cadastro              | jurídica a ser cadastrada.                                                               |                                                     |
| 2.0 código será<br>enviado para o emai<br>cadastrado. | Clique aqui Para receber o código de validação          | o do seu e-mail (obrigatório)                                                            | ATENÇÃO: O cadastro<br>depende de validação         |
| 4.Consulte a                                          | Código Código Duvidas?                                  |                                                                                          | pelo atendimento da<br>Central de<br>Licenciamento. |
| site do<br>Portal de<br>Licenciamento.                | Atesto ter conhecimento dos procedimentos contid        | dos na LEI Nº 18.206 de 30/12/2015<br>Voltar Cadast                                      | rar                                                 |